# Tilmelding og gennemførelse af e-learningskurser

Det er muligt at tilgå Regionens database for kurser på 2 forskellige måder:

### 1) Login hjemmefra

2) Login via regions PC (fx når du er på vagt)

| Login hjemmefra                                                                                                    | Login via regions PC (fx når<br>du er på vagt) |
|----------------------------------------------------------------------------------------------------|------------------------------------------------|
| Tilgå hjemmesiden via din PC:<br><u>www.regsj.plan2learn.dk</u>                                                                                              | Tilgå ikonet på skrivebordet:                  |
| Herefter logges ind øverst i højre hjørne                                                                                                    |                                                |
| Log ind ved at anvende MitID:                                                                                                    |                                                |
| Log på via Regionens netværk<br>Log på som ansat i Region Sjælland, hvis du tilgår<br>plan2learn indenfor Regionens netværk.<br>Log på via Regionens netværk |                                                |
| Eller<br>Log på med MitID                                                                                                    |                                                |
| Log på med MitiD, hvis du er ekstern eller tilgår plan2learn<br>udenfor Regionens netværk.<br>Log på med MitiD                                               |                                                |
| Eller<br>Brug for hjælp?<br>Kontakt IT-ServiceDesk på tif. 56 51 55 55                                                                                       |                                                |
| Du er nu logget ind                                                                                                    | Du er nu logget ind                            |

## Tilmelding og gennemførelse af e-learningskurser

### Tilmelding og afspilning af kurset

Når du er logget ind, fremsøges det relevante kursus fx: "infektionshygiejne"

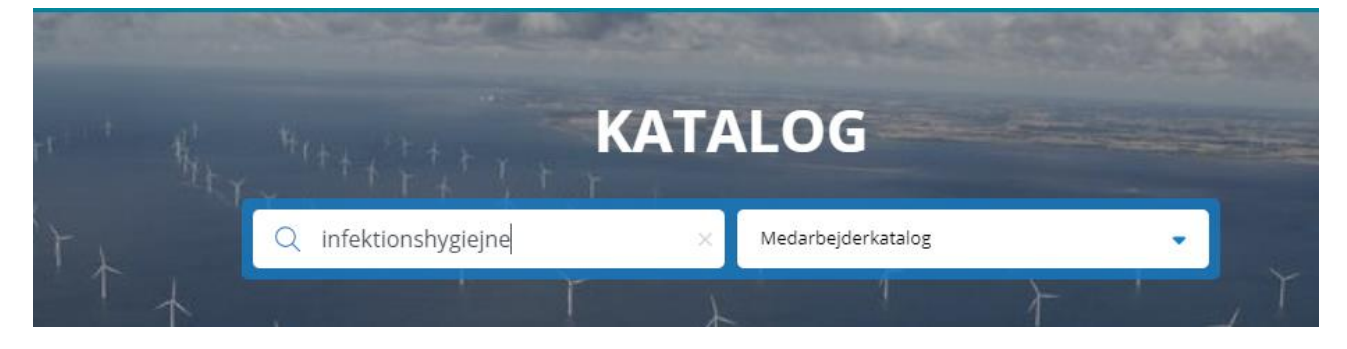

#### Herefter trykker du "tilmeld og afspil"

| Antal hold: 1 |                                            |
|---------------|--------------------------------------------|
|               | Hold: Infektionshygiejne<br>LEDIGE PLADSER |
|               | Tilmeld og afspil                          |
|               |                                            |

#### Dokumentation for gennemført kursus

Når du har gennemført dit kursus kan du tage et billede af kursusbeviset og fremsende det til vikarkorpset via mail: vikarkorps@regionsjaelland.dk.

Det er for nogle e-learningsmoduler også muligt at hente et kursusbevis på siden, hvis du ønsker dette.

Herefter registrere vikarkorpset din dokumentation. APP'en hjælper dig til at huske på, når du skal have genopfrisket dit kursus.